# 畢業生流向調查系統簡介

## 製作單位:研究發展處

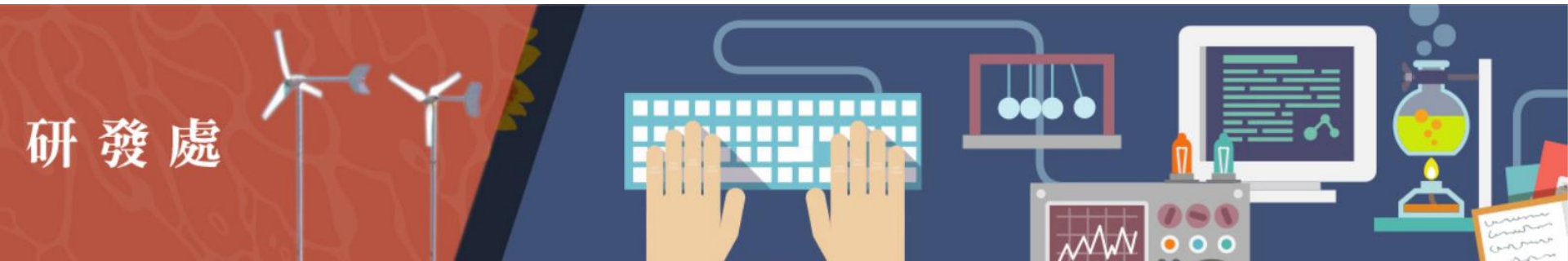

# 登入畢業生流向調查系統

• 方法一: <u>澎科大首頁</u>/快速連結/<u>畢業生流向調查系統</u>

https://www.npu.edu.tw/home.aspx

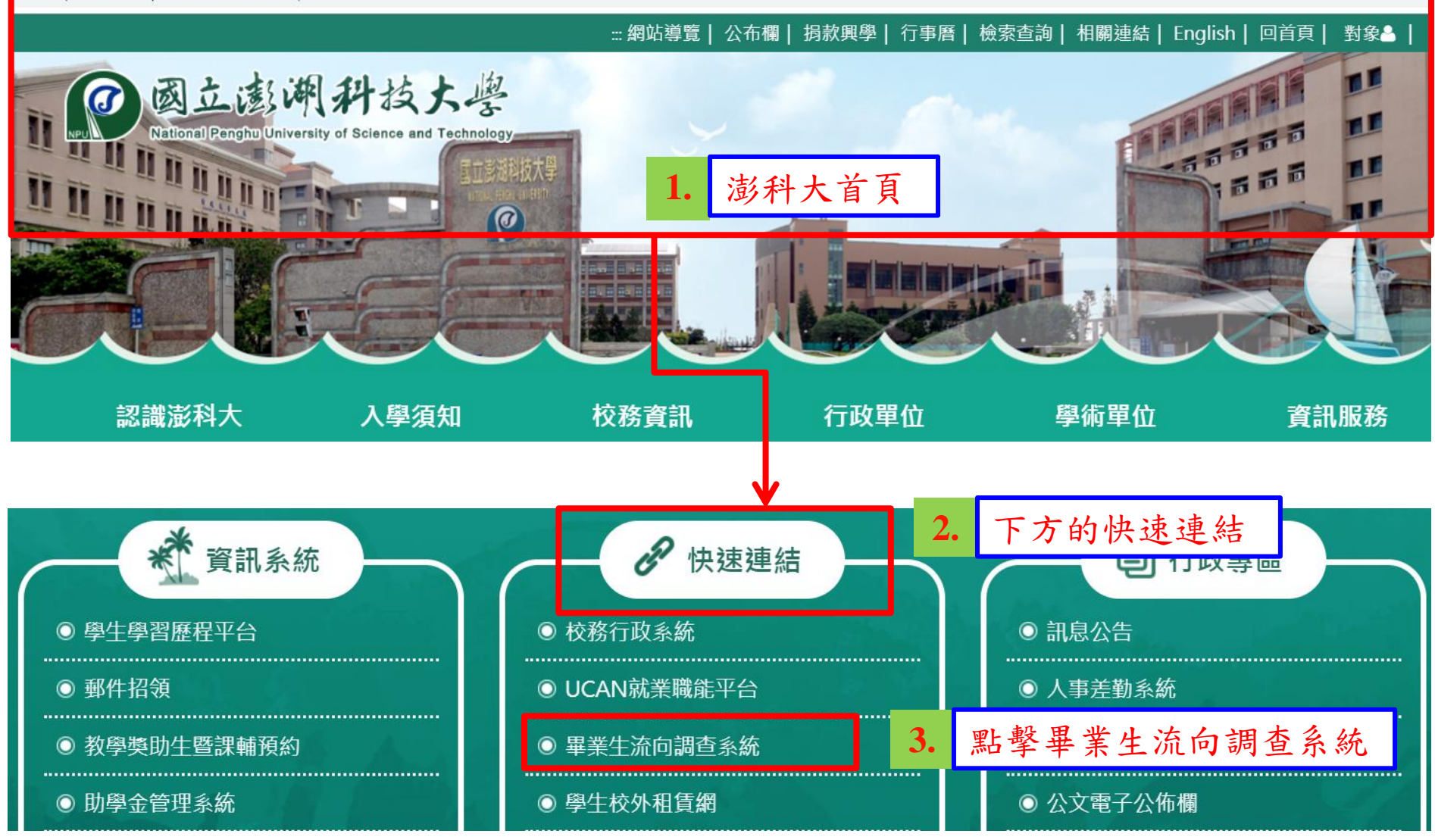

# 登入畢業生流向調查系統

• 方法二:網址欄填入「https://is.npu.edu.tw」

| S https:/ | /is.npu.edu.tw 1. 網址欄填入: https://is.npu. | edu. tw |
|-----------|------------------------------------------|---------|
|           | <b>2.</b> 登入本系統                          |         |
| ~         | 畢 業 流 向 調 查                              | Ann.    |
| 1. Je     |                                          |         |
|           | 身分證字號                                    | 535     |
|           | 請輸入身分證字號                                 | - He    |
| 5         | 生日                                       |         |
|           | 請輸入生日                                    |         |
| A         | 登入                                       |         |

# 登入畢業生流向調查系統

- 輸入帳號:身分證字號
- 輸入密碼:生日

| ~ | 畢業注      |    |                |                |
|---|----------|----|----------------|----------------|
|   | 身分證字號    |    |                |                |
| - | 請輸入身分證字號 |    | <b>1.</b> 輸入帳號 | :身分證字號         |
|   | 請輸入生日    | ⊢_ | <b>2.</b> 輸入密碼 | :選擇生日          |
| À |          | 登入 |                | <b>3.</b> 點擊登入 |

• 基本資料

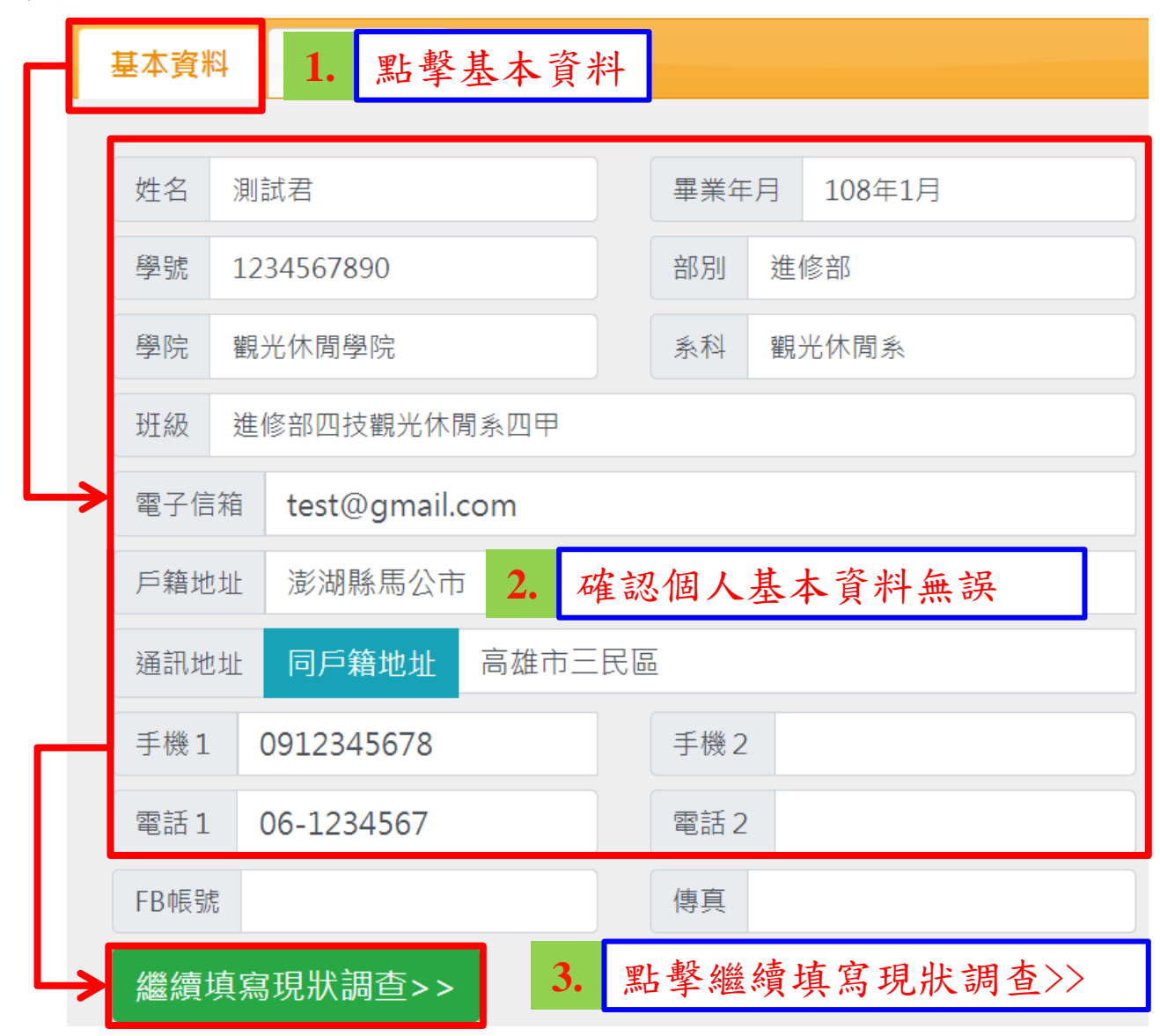

• 現狀調查—畢業後現況

| 基本資料現狀調查                                                                  |        |
|---------------------------------------------------------------------------|--------|
| 畢業後現狀                                                                     |        |
| <ul> <li>●就業(含職業軍人、打工、兼職)</li> <li>●自行創業</li> <li>●在職進修(升學及就業)</li> </ul> | 1.     |
| ●升學<br>●留學(有正式學籍)<br>●遊學(無正式學籍、語言學校)                                      | 1 選擇您目 |
| <ul> <li>●服役(義務役、替代役)</li> <li>●教育實習</li> <li>●家管</li> </ul>              | ▲ 川的   |
| ●待業<br>●補習/準備考公職<br>●補習/準備升學考試                                            |        |

• 現狀調查—工作相關資料

| 工作 | 狀況   | 全職工作 ◎部份工時      |              | 2.               |    |
|----|------|-----------------|--------------|------------------|----|
| 服務 | 單位名稱 | Google          | 1            |                  |    |
| 工作 | 職稱工  | 程師              |              | 填寫您目<br>前工作的     |    |
| 服務 | 單位地址 | 台北市Google大道     | $\mathbf{r}$ | 相關資料             |    |
| 服務 | 單位電話 | 02-168888888    |              |                  |    |
| 服務 | 單位傳真 | 02-888888888    |              |                  |    |
| 畢業 | 後問卷  | 四技畢業一年 問卷連結(就業· | -全職工作)       | <b>3.</b> 點擊畢業後用 | 問卷 |

• 現狀調查—全職工作填報問卷總覽

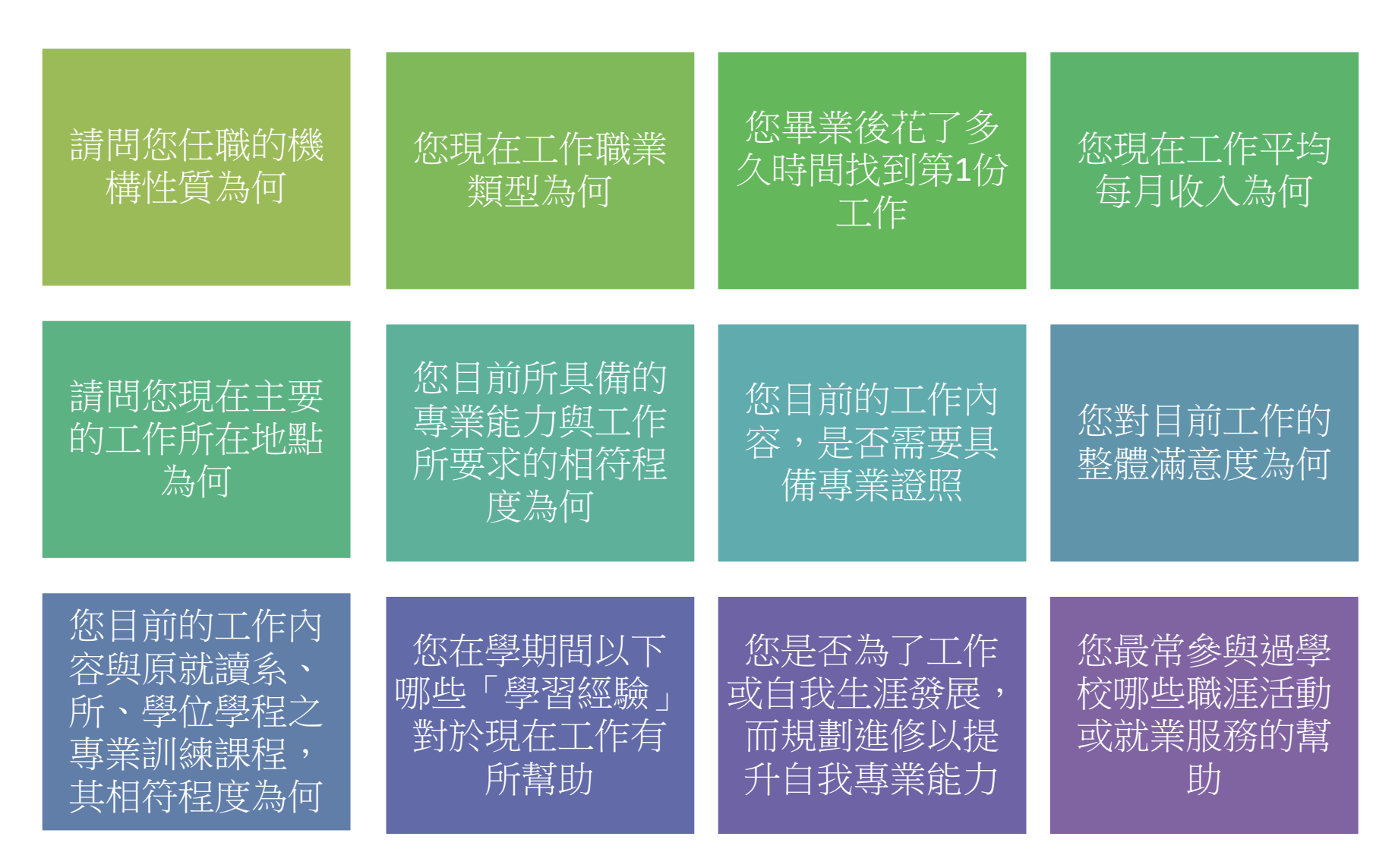

• 現狀調查—填寫全職工作填報問卷(1)

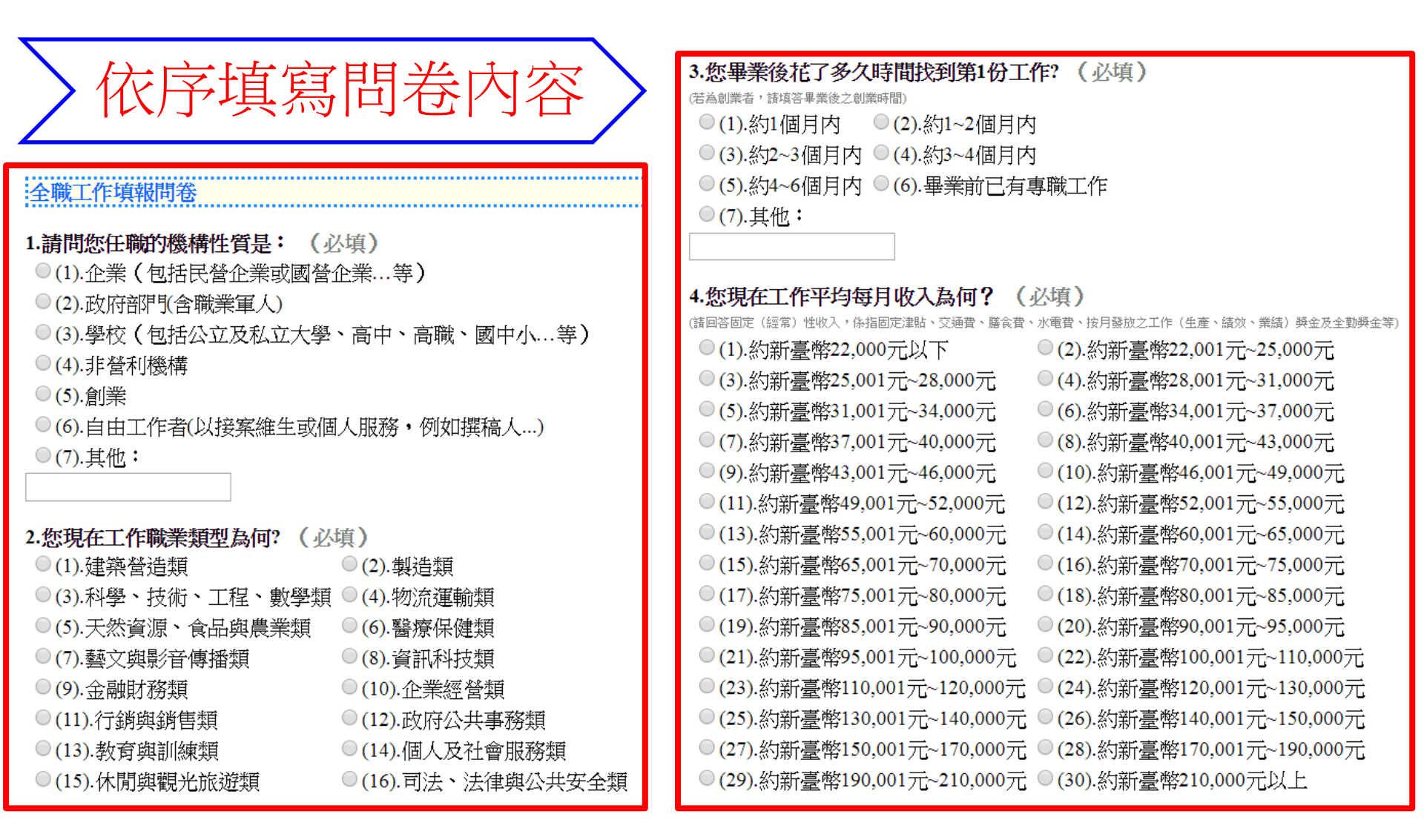

#### • 現狀調查—填寫全職工作填報問卷(2)

#### 12.您最常參與過學校哪些職涯活動或就業服務的幫助?(可複選,至多3項)(必填)

- ■(1).大專校院就業職能平台(UCAN)
- ■(2).職涯諮詢、就業諮詢
- ■(3).職涯發展課程(演講)及活動
- (4).業界實習、參訪
- 🔲 (5).企業徵才說明會
- ■(6).校園企業徵才博覽會
- 🗏 (7).定期工作訊息
- 🗏 (8).校内工讀
- 🔲 (9).校外工讀
- <sup>■</sup> (10).其他:

勾選「其他」選項・請說明:

#### 謝謝您的填寫!

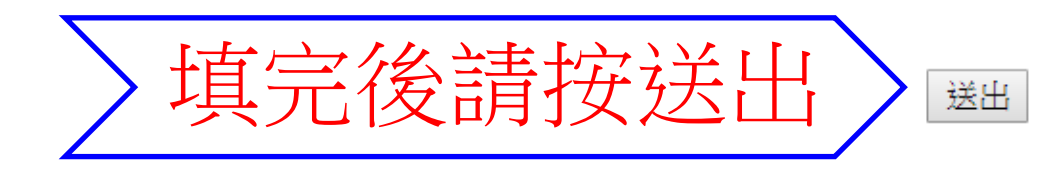

• 現狀調查—完成本次問卷

— 回到系統主畫面,點擊確定完成本次問卷。

| 基本資料                                                    | 現狀調查                                                                 |              |  |  |  |
|---------------------------------------------------------|----------------------------------------------------------------------|--------------|--|--|--|
| 畢業後現狀                                                   |                                                                      |              |  |  |  |
| <ul> <li>●就業(含</li> <li>●自行創業</li> <li>●在職進修</li> </ul> | 職業軍人、打工、兼職)<br>(升學及就業)                                               |              |  |  |  |
| ●升學<br>●留學(有<br>◎遊學(無                                   | <ul> <li>●升學</li> <li>●留學(有正式學籍)</li> <li>●遊學(無正式學籍、語言學校)</li> </ul> |              |  |  |  |
| 服務單位傳                                                   | 真 02-888888888                                                       |              |  |  |  |
| 畢業後問卷                                                   | 四技畢業一年 問卷連結(就業-全職工作)                                                 |              |  |  |  |
|                                                         |                                                                      |              |  |  |  |
|                                                         |                                                                      | $\mathbb{I}$ |  |  |  |

取消

完成問卷

# 意願調查事項

- 是否願意加入校友會或參與其相關活動
- 是否願意加入勞委會「畢業生資料介接」服務計畫

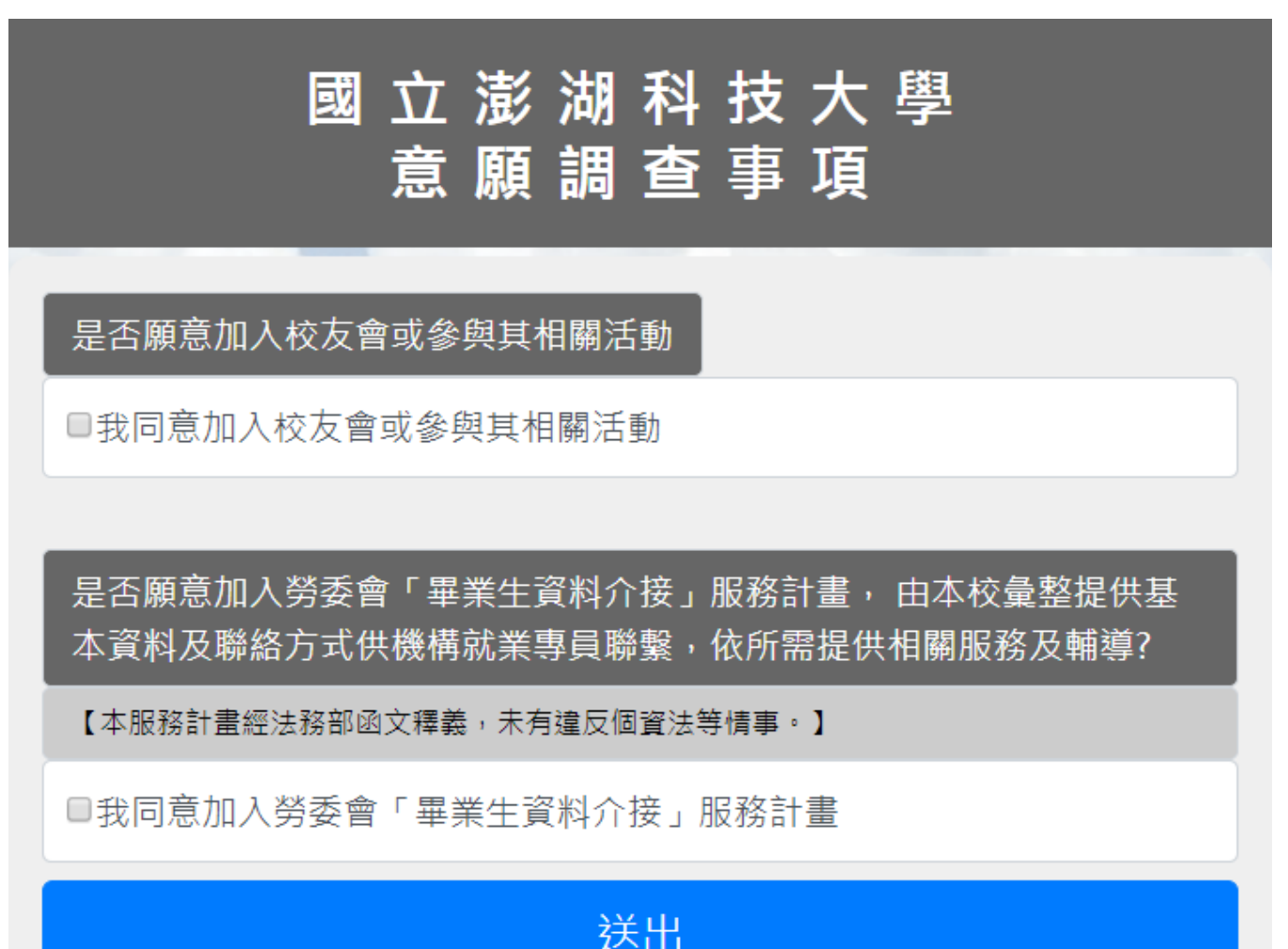

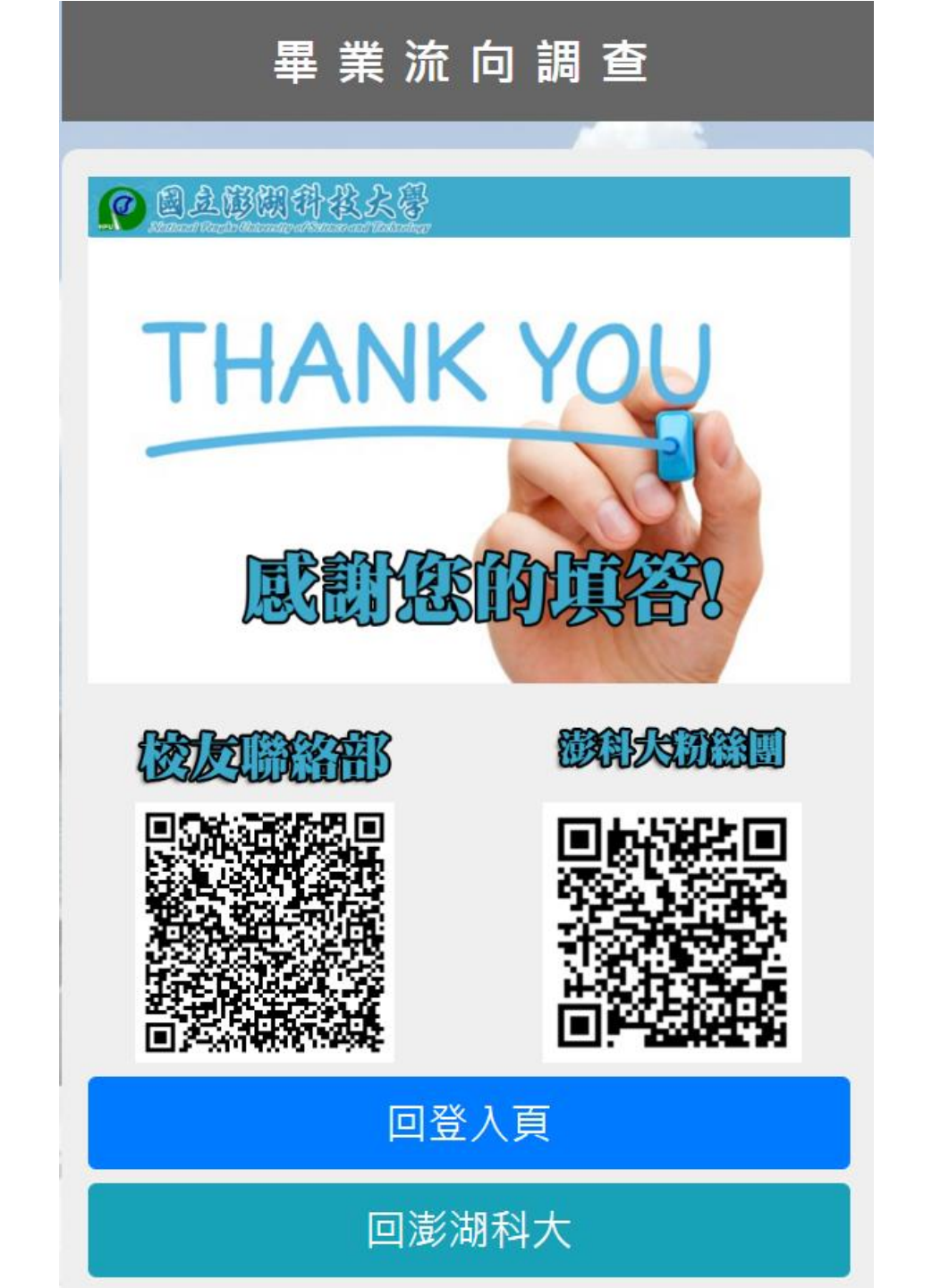